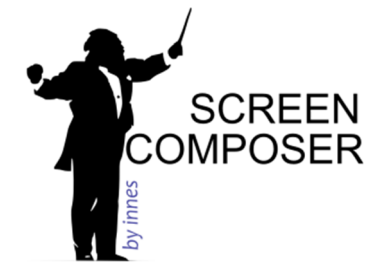

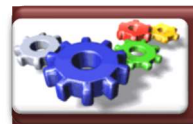

#### 1 - Pré-requis à l'installation du logiciel «Screen Composer»

- Préparez une machine Microsoft Windows 7+, et vérifiez l'ouverture du port HTTP (80).
- •Vérifiez qu'un firewall et/ou un antivirus ne bloque pas les communications.
- •Installez Java sur votre système (disponible en téléchargement sur le site officiel http://www.java.com)
- •Note : pour accéder à l'interface web de configuration du player, Adobe Flash Player 10 au minimum est nécessaire.

### 2 - Installation du logiciel «Gekkota» version eLinux

• Gekkota est déja pré-installé sur toutes lesplateformes des séries SM, DM, TM. Passez à l'étape "3-Paramétrage du logiciel Gekkota version eLinux".

# 3 - Paramétrage du logiciel «Gekkota» version eLinux

- •<u>Connectez-vous à l'interface web Gekkota</u>, en tapant l'adresse IP de votre media player dans un navigateur web (par exemple, "http://192.168.0.2/.admin/").
- •Les players, depuis les numéros de série PSN suivants, sont livrés en IPv4 DHCP et DNS en automatique :
- •DMB300 : PSN00550-00589
- •SMT210 : PSN00432-00375; SMT210 wifi : PSN0562-00001
- •SMA200 : PSN00340-00352; SMA200 wifi : PSN00420-00006
- •SMP200: PSN00500-00073

Si après 50 secondes, l'adresse IP n'est pas obtenue par DHCP, le media player revient à sa dernière adresse IP fixe (par défaut 192.168.0.2) jusqu'à l'obtention d'une adresse IP DCHP.

- •Pour les numéros de série antérieurs, les players sont livrés en IPv4 fixe : 192.168.0.2
- •En cas de difficulté de connexion à l'interface web PGekkota, veuillez consulter la documentation "Guide de connexion à la Web UI d'un media player et de restauration de la configuration réseau".
- •A l'ouverture de la fenêtre d'identification, entrez l'identifiant "admin" et le mot de passe "admin".
- •Dans l'accordéon à gauche, sélectionnez le menu "LAN", paramétrez la nouvelle adresse IP du player, le masque et la passerelle de votre réseau. Validez la page.
- •Dans l'accordéon à gauche, sélectionnez le menu "**Ecran**", paramétrez la résolution, le type de sortie ainsi que l'audio. Validez la page. Puis cliquez sur "**redémarrer le player**". La mire vous permet de valider le paramétrage de l'écran (réglez la résolution jusqu'à obtention d'un calage parfait sur l'écran).
- •Menu "Licence" : la licence est déjà renseignée pour tous les media players des familles SM, DM, TM.
- •Menu "Maintenance => Mire", désactivez la mire. Validez la page.
- •Menu "Maintenance => Date et heure", vérifiez que le media player est à l'heure. Validez la page, le player va redémarrer.

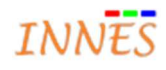

# 4 - Installation du logiciel «Screen Composer» sur le poste de travail

•Lancez "Innes Screen Composer Setup Vxx.yy.zz.exe" à partir du CD ROM.

•L'installateur Screen Composer peut vous demander d'installer le viewer MS PowerPoint et le viewer Adobe Flash. Acceptez ces installations même si ces outils sont déja présents sur votre machine.

#### 5 - Paramétrage du logiciel «Screen Composer» sur le poste de travail

- •<u>Créez un nouveau projet</u> : Fichier => Nouveau => Nouveau projet (automatique), et sélectionnez l'app (Playzilla ou SignMeeting).
- <u>Déclarez les media players</u> : **Réglages => Préférences => Grille des programmes** puis cliquez sur **Auto détection** et cochez les players à déclarer.
- •Pour les players non compatibles avec l'auto détection UPNP, cliquez sur **Ajouter** et déclarez vos players manuellement.
- Réglages => Préférences => Publication : validez Publiez vers les players.
- <u>Publication</u> : Une fois votre app configurée, cliquez sur l'icone **Publier vers les players**.
- Dans la fenêtre **Rapports**, l'icône vert précédant la notification de votre publication indique sa bonne exécution.
- •Le manuel complet de Screen Composer pour votre app se situe dans le dossier de l'app sur le CD-ROM.

Vous êtes prêt à utiliser le logiciel Screen Composer.

Notre support téléphonique est à votre disposition pour répondre à vos questions :

Tél. : 02 23 20 01 62 du lundi au vendredi de 9h00 à 12h30 et de 14h00 à 18h00 - Email : support@innes.fr

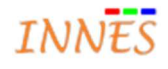